# **SUNPN**讯鹏

# **Web端液晶看板终端** SP-KBBOX资料说明 文件版本: 2022-V1

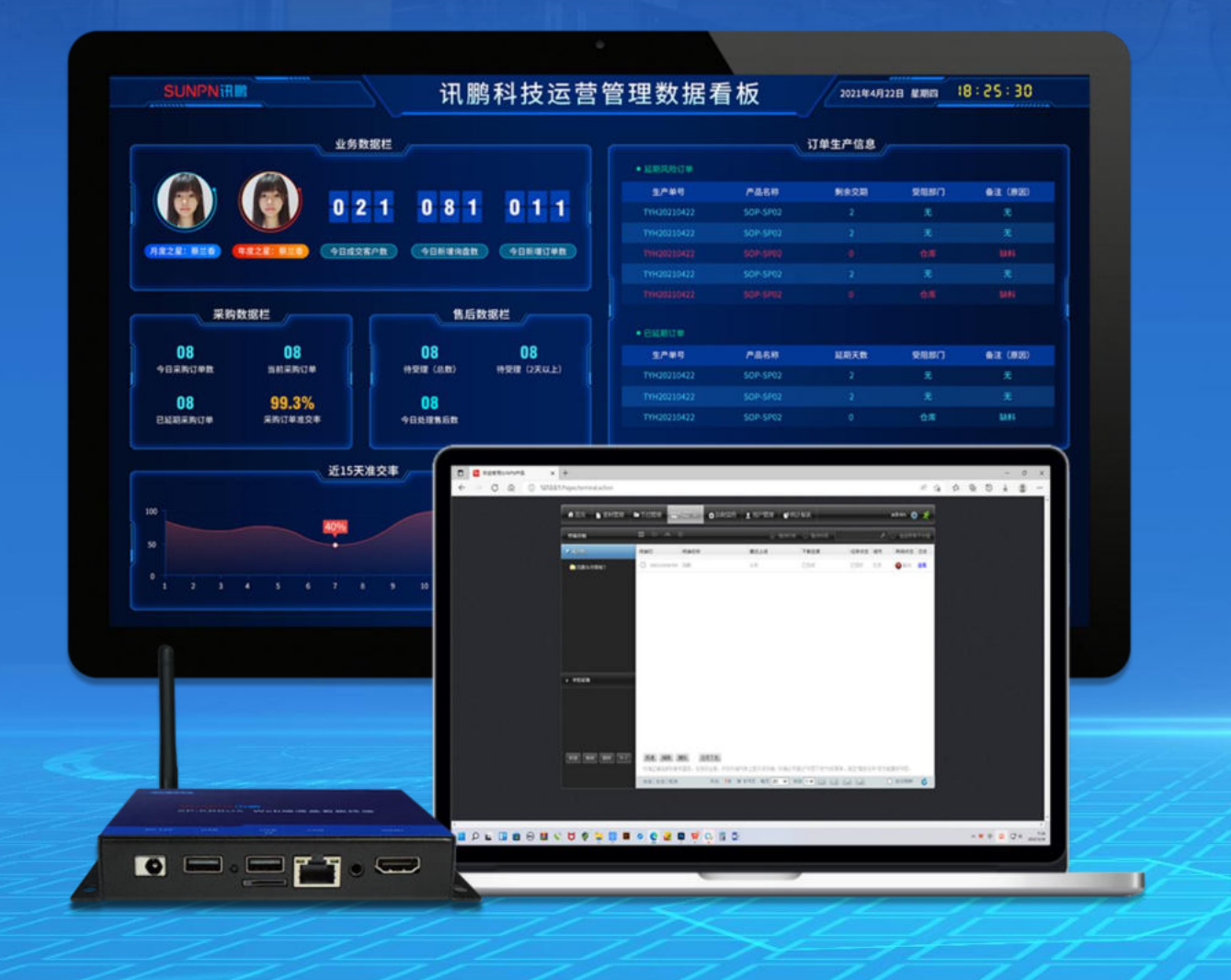

故好用的工业智能终端

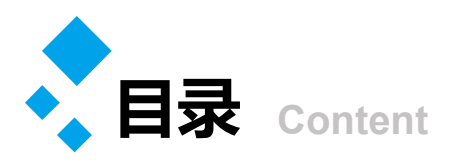

### SUNPNill

# 1 Web端液晶看板终端资料说明 P3-P18

- ▶ 产品概述
- ▶ 应用领域
- ▶ 产品特点
- ▶ 结构图
- ▶ 产品尺寸
- ➢ SP-KBBOX的配置及安装
- ▶ IDSV6 管理后台软件安装与使用说明

# 2 企业简介 P19-27

- ▶ 公司简介
- ▶ 企业文化
- ▶ 选择讯鹏的理由
- 荣誉资质
- ▶ 联系我们

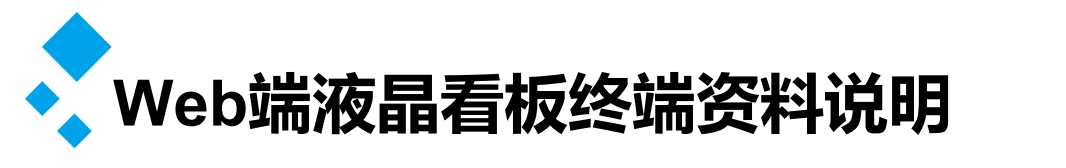

**SUNPNii IIIII** 

| 01 | ▶ 产品概述P4                    |
|----|-----------------------------|
| 02 | ▶ 应用领域P5                    |
| 03 | ▶ 产品特点P6-7                  |
| 04 | ● 结构图P8                     |
| 05 | ▶ 产品尺寸P9                    |
| 06 | SP-KBBOX的配置及安装P10           |
| 07 | ■ IDSV6 管理后台软件安装与使用说明P11-18 |

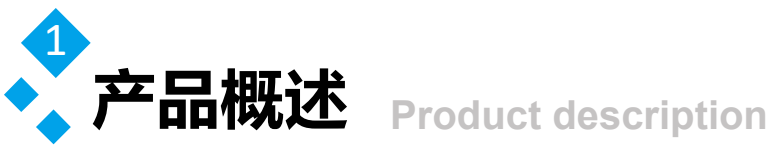

讯鹏SP-KBBOX是一款可快速应用于电子看板产品开发的智能终端盒,提供了完整的前后 端管理能力.

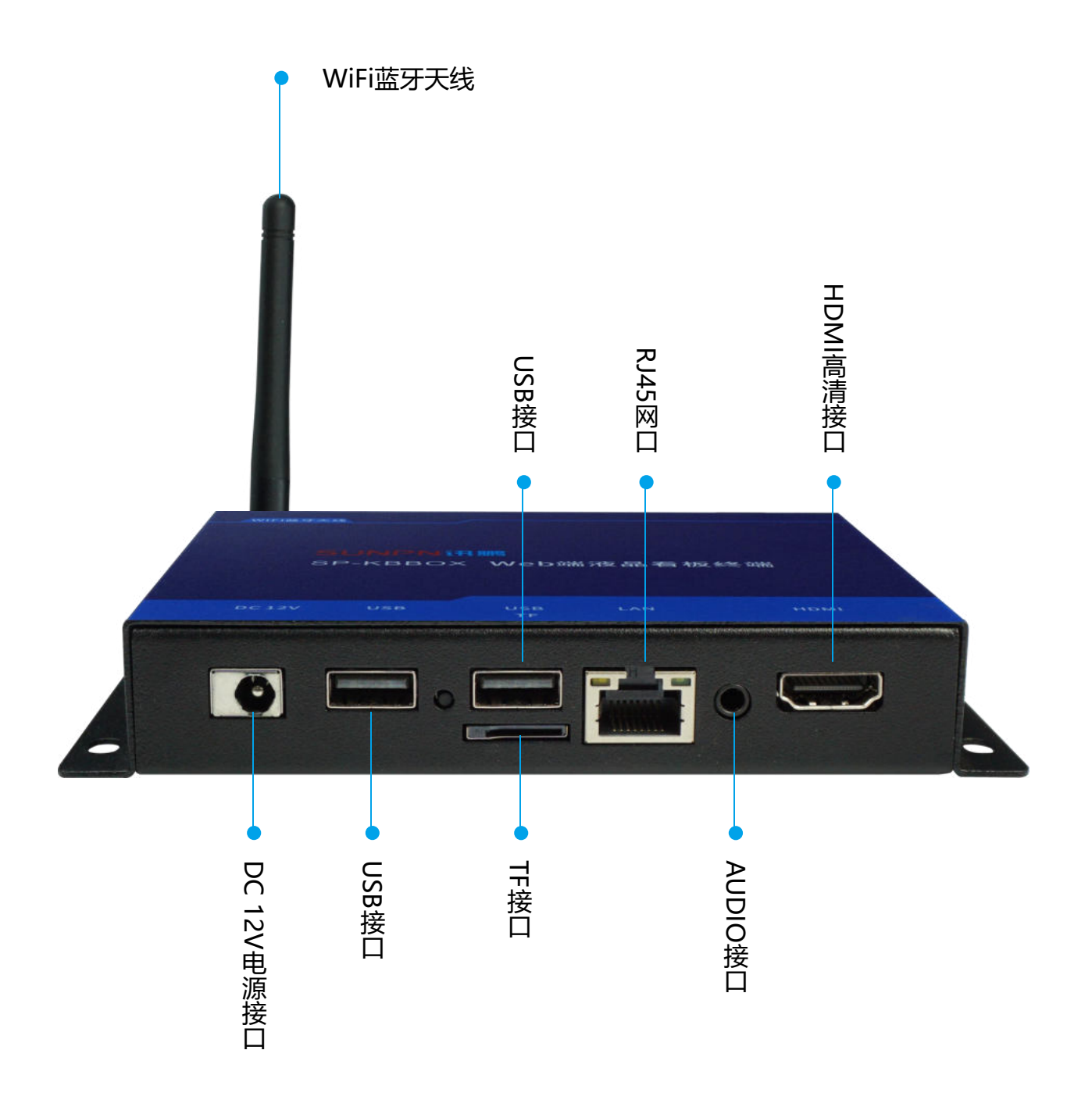

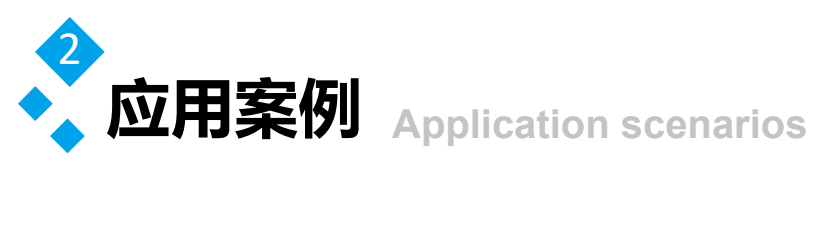

## **SUNPNi**訊腳

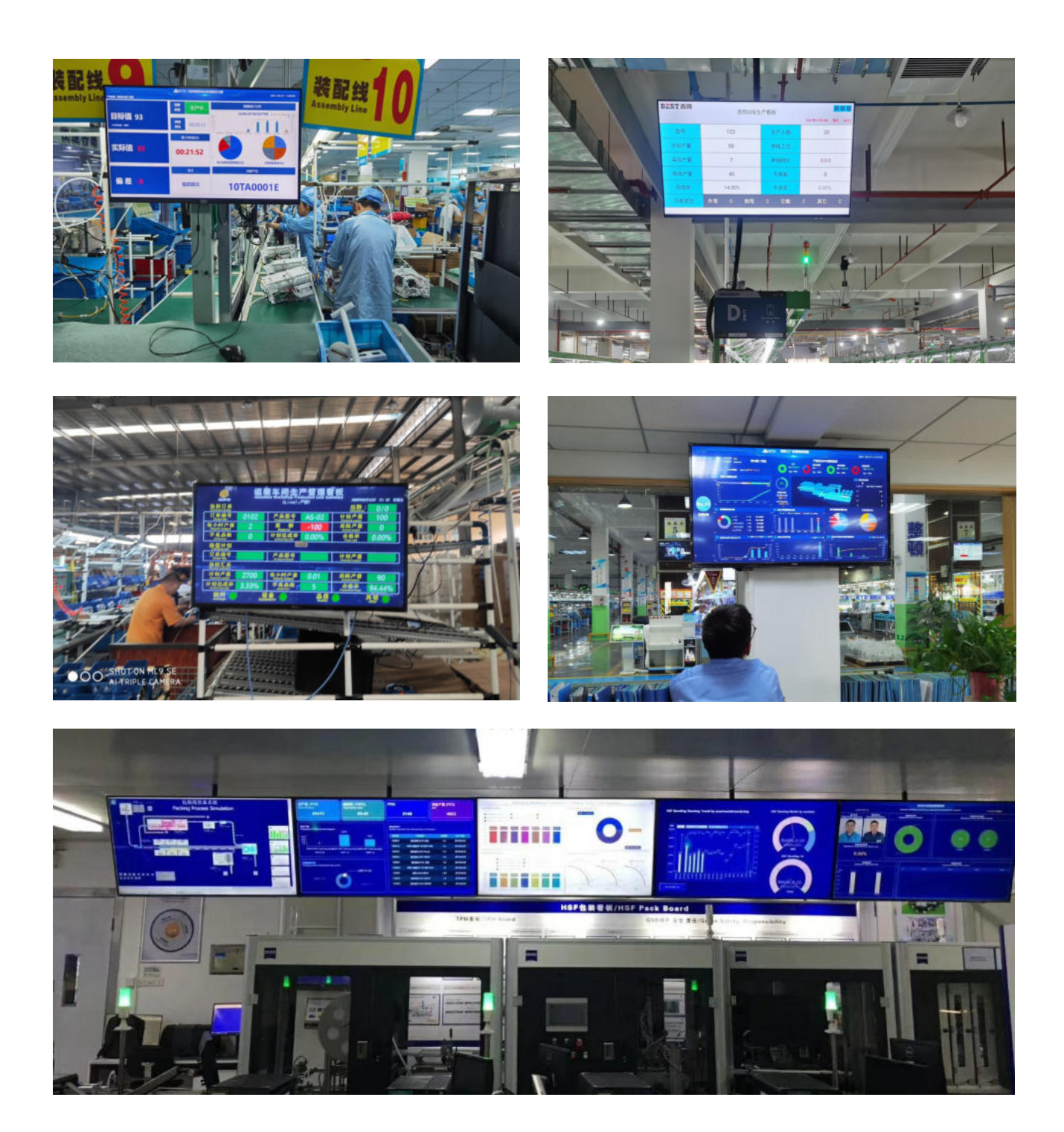

SP-KBBOX广泛应用于生产车间、纺织厂、智能家居、照明行业、五金冲压行业等领域

# 提供统一的管理后台

## 可以实现对所有电子看板进行统一的管理设置

| 潜任务 互动任务 新播任务   | 5<br>〒目序号<br>□ 01 ◎ 播放 | 节目名称<br>车间产线1                                      | 分辨率<br>1920×1080                                                                                                    |  |
|-----------------|------------------------|----------------------------------------------------|----------------------------------------------------------------------------------------------------|--|
|                 |                        |                                                    |                                                                                                    |  |
|                 |                        |                                                    | 服务数率行状态                                                                                                    |  |
|                 | Fiching                |                                                    | 第2006年1:80<br>第506月1:9290<br>単葉本:64mo<br>名和服育:退行中<br>第308年2:道行中<br>第308年2:2月7日                                         |  |
| F               |                        |                                                    | (1987)、新 野田与男親親女の<br>用規則利当、米中の当日経<br>に加任用利う、米中の当日経<br>に加任用利う、米中の小学業校<br>国際任用利う、米中の小学業校<br>利当時現実施定業成任用<br>からの研究を行ったしたので |  |
| Sinter<br>SP-KG | Nox websit a test to   | n lasan satul sangganta, anagsan<br>Gan ang-banata | Aveniardun Arras                                                                                                    |  |
|                 | - <u>19</u> 10 - 10    |                                                    |                                                                                                    |  |
| ENGINE AND A    |                        | THE REPORT OF THE PARTY OF                         |                                                                                                    |  |

# 看板前端的展示模式多样化

支持链接、视频、图片、文字等内容播放 支持多个界面轮播等功能

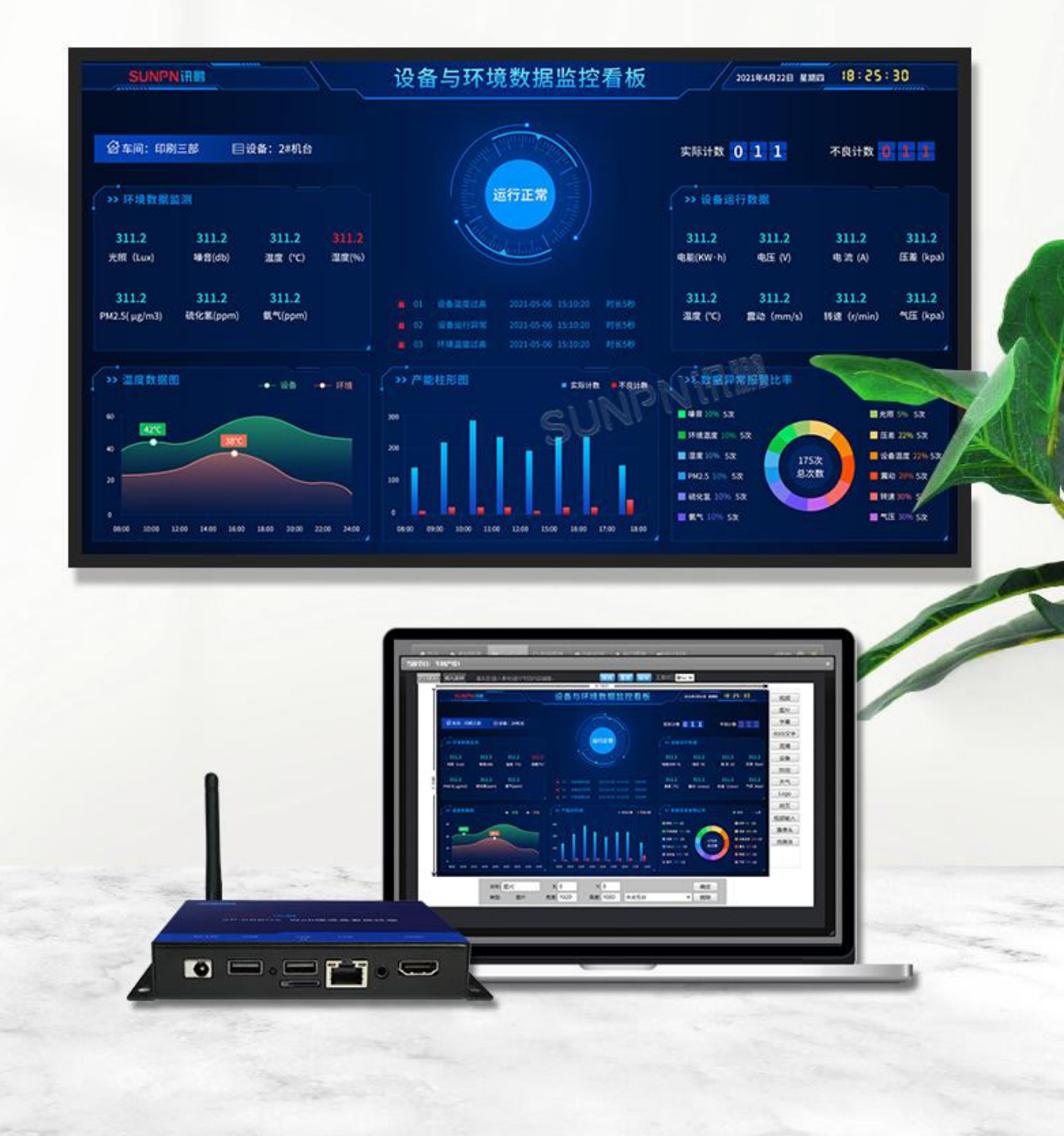

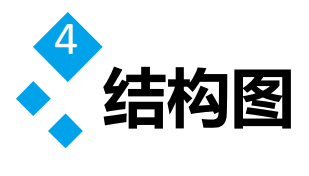

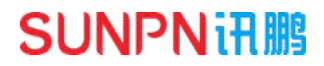

IDSV6管理后台可实现:管理各SP-KBBOX智能终端开关机及其它运行情况

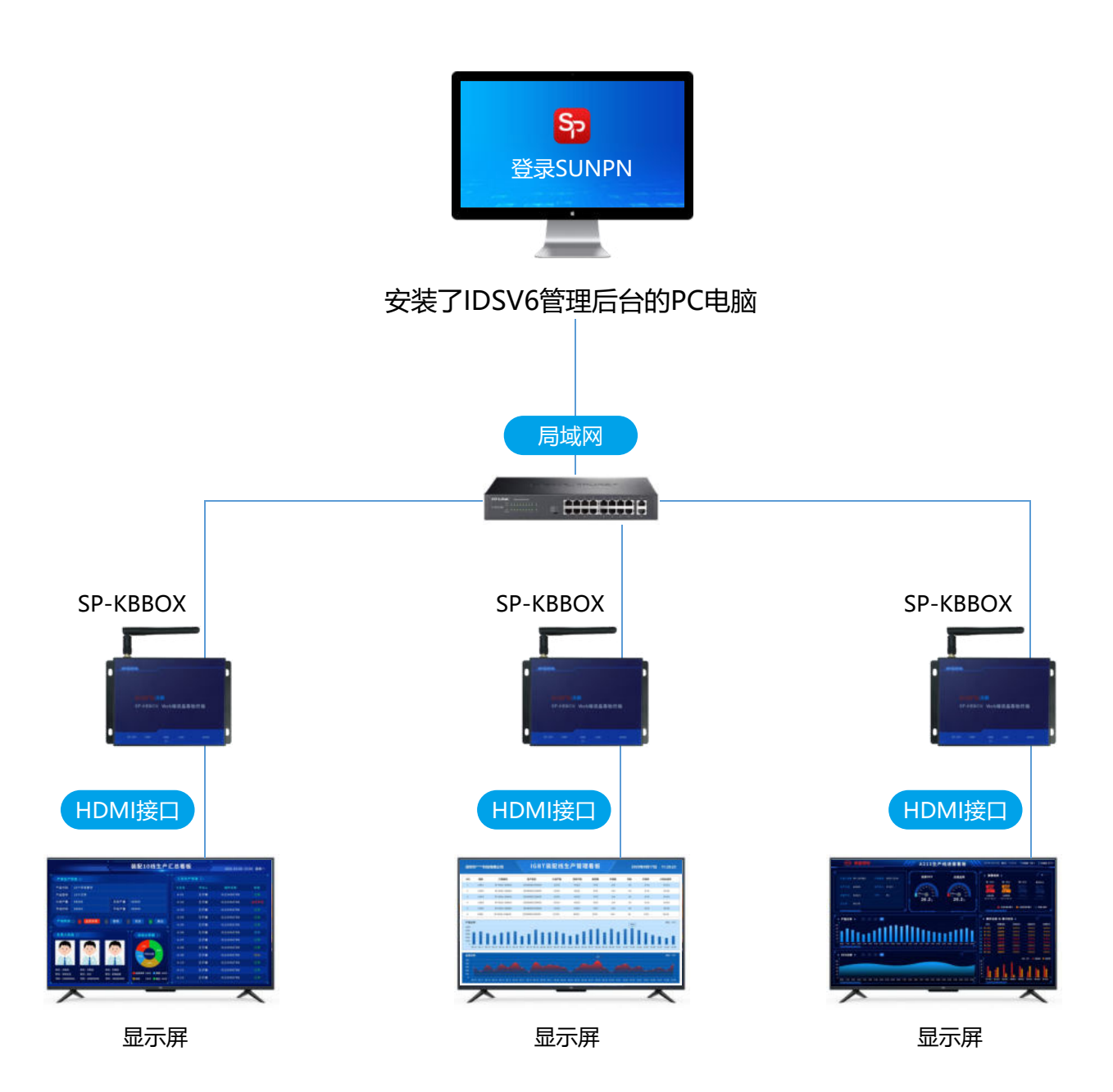

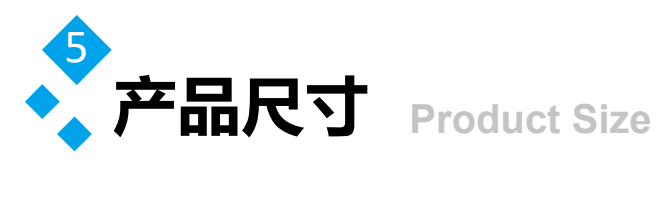

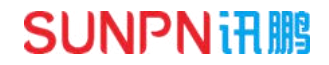

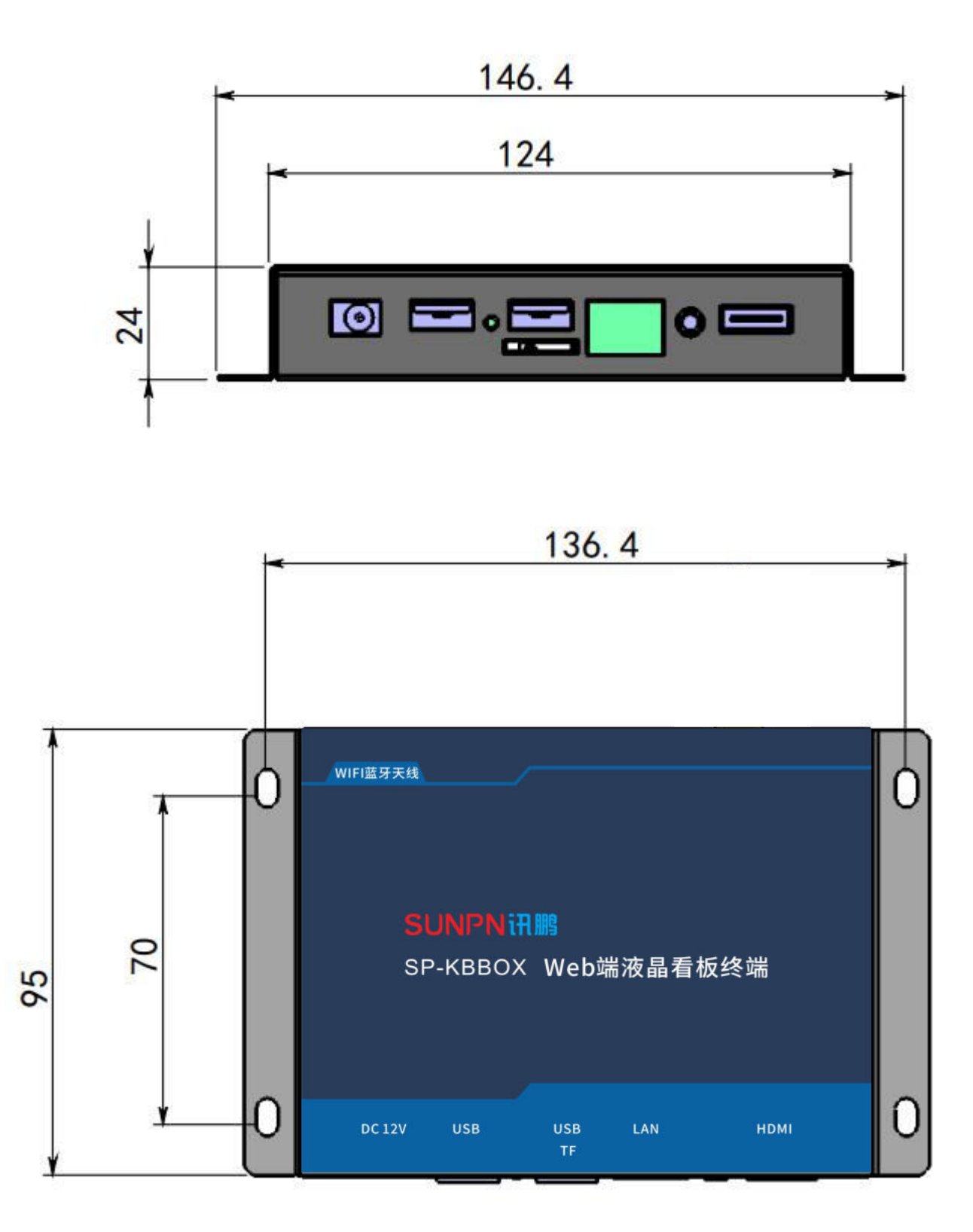

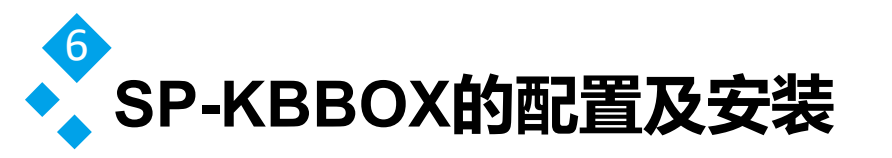

### **SUNPNi**HIB

将SP-KBBOX主机与显示器(大屏电视)用HDMI线连接后开机,进入主界面,通过鼠标在系统界面左上角连续单击4下后可以查看到设备ID号,

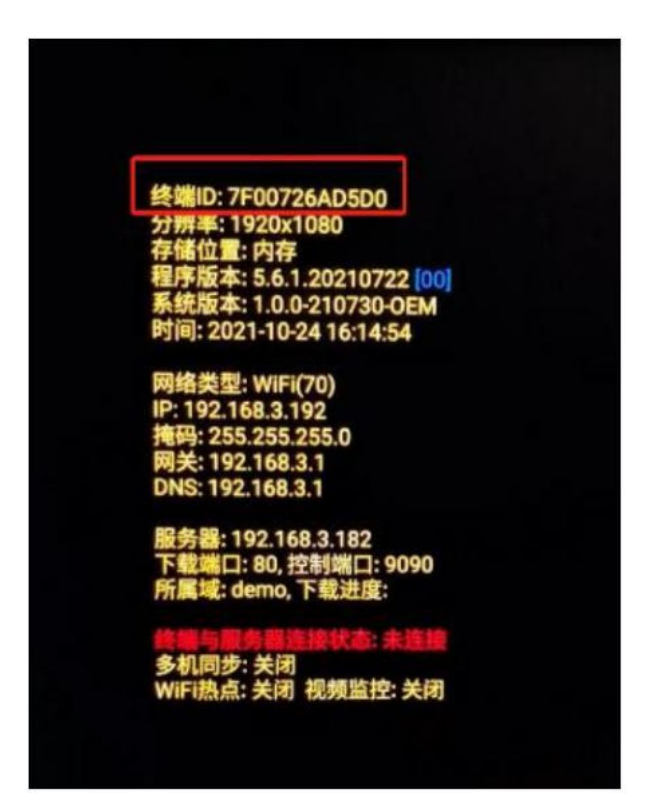

通过鼠标在系统界面左上角连续单击10下后可以进入WIFI配置界面,配置后WIFI即可。\_\_\_\_\_

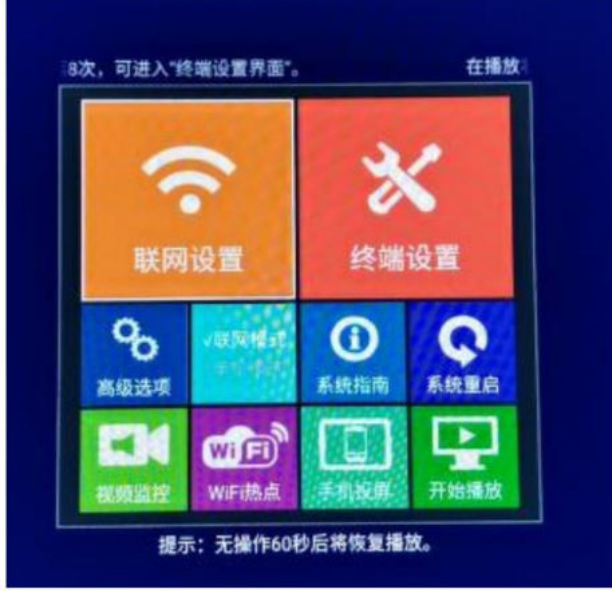

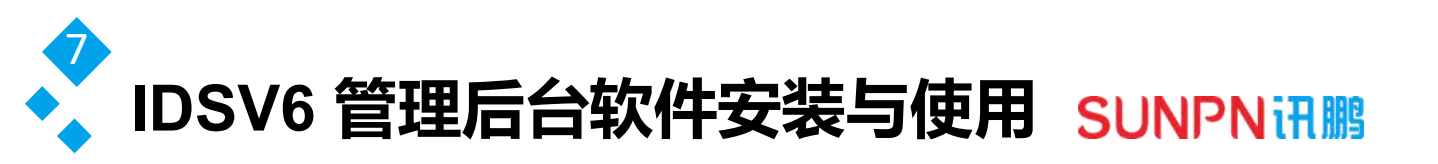

#### IDSV6 管理后台软件的获取及安装

由供应商处获取IDSV6软件,软件运行环境支持 Windows XP、Windows 7、Windows Server 2003 、Windows Server 2008 等,安装包名称类 似IDSV6\_Win32\_V5.0\_2014XXXX.exe,直接双击运行进入安装流程

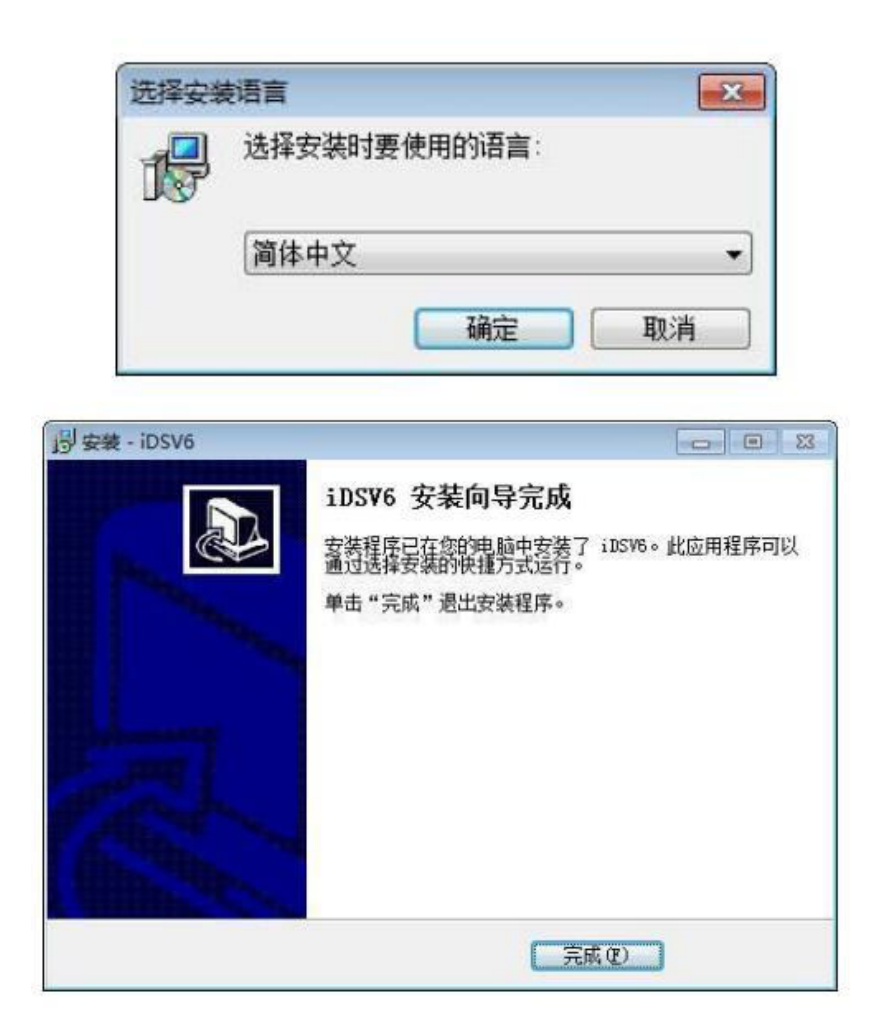

安装完成后请直接点击桌面或者快速启动 栏的[登录SUNPN]快捷方式进行登录, 如:右图

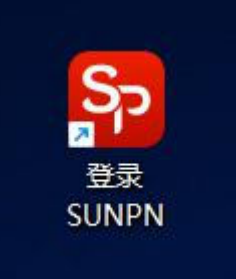

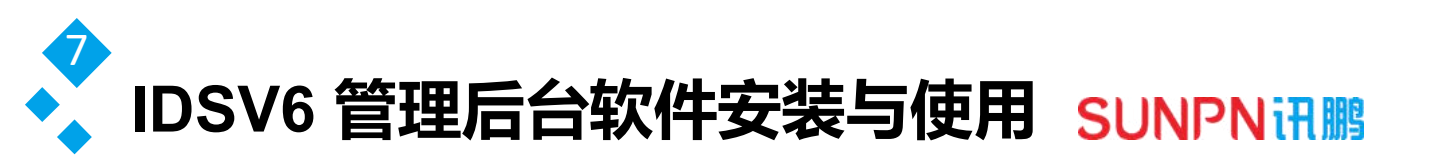

快捷登录方式会直接打开本机的 IE 浏览器并访问 http://127.0.0.1,也可以使用谷歌 Chrome 浏览器进行访问,登录界面需要输入用户名、密码、验证码等信息,缺省的用户名 (admin)、密码 (admin)。

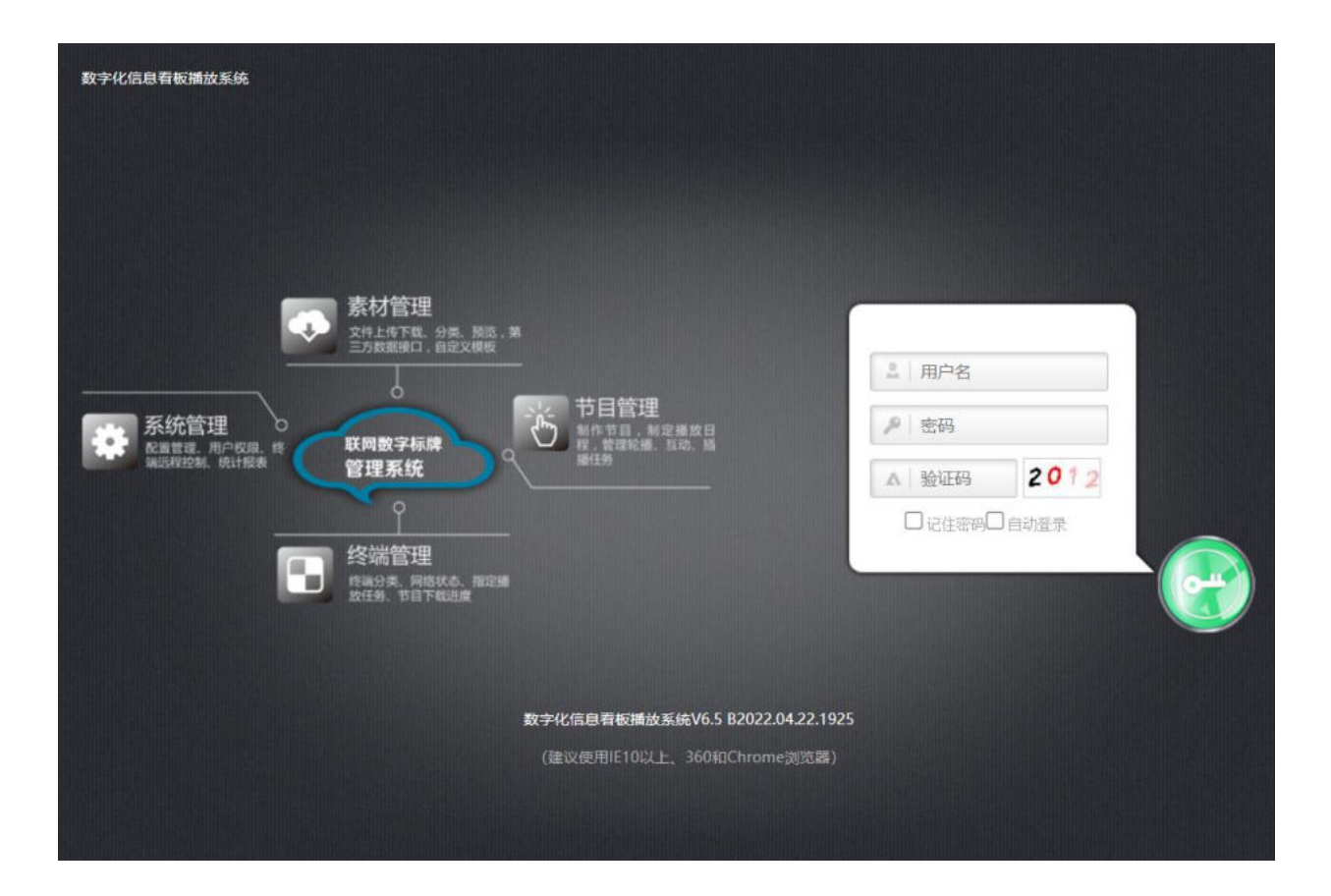

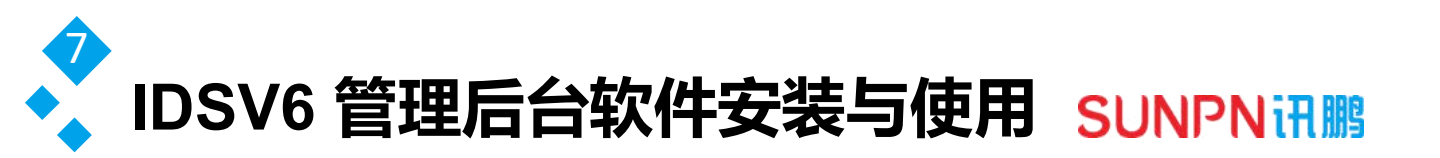

#### IDSV6 管理后台软件的使用说明

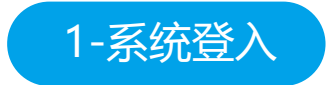

运行软件后进入登陆界面,账号: admin, 密码: admin

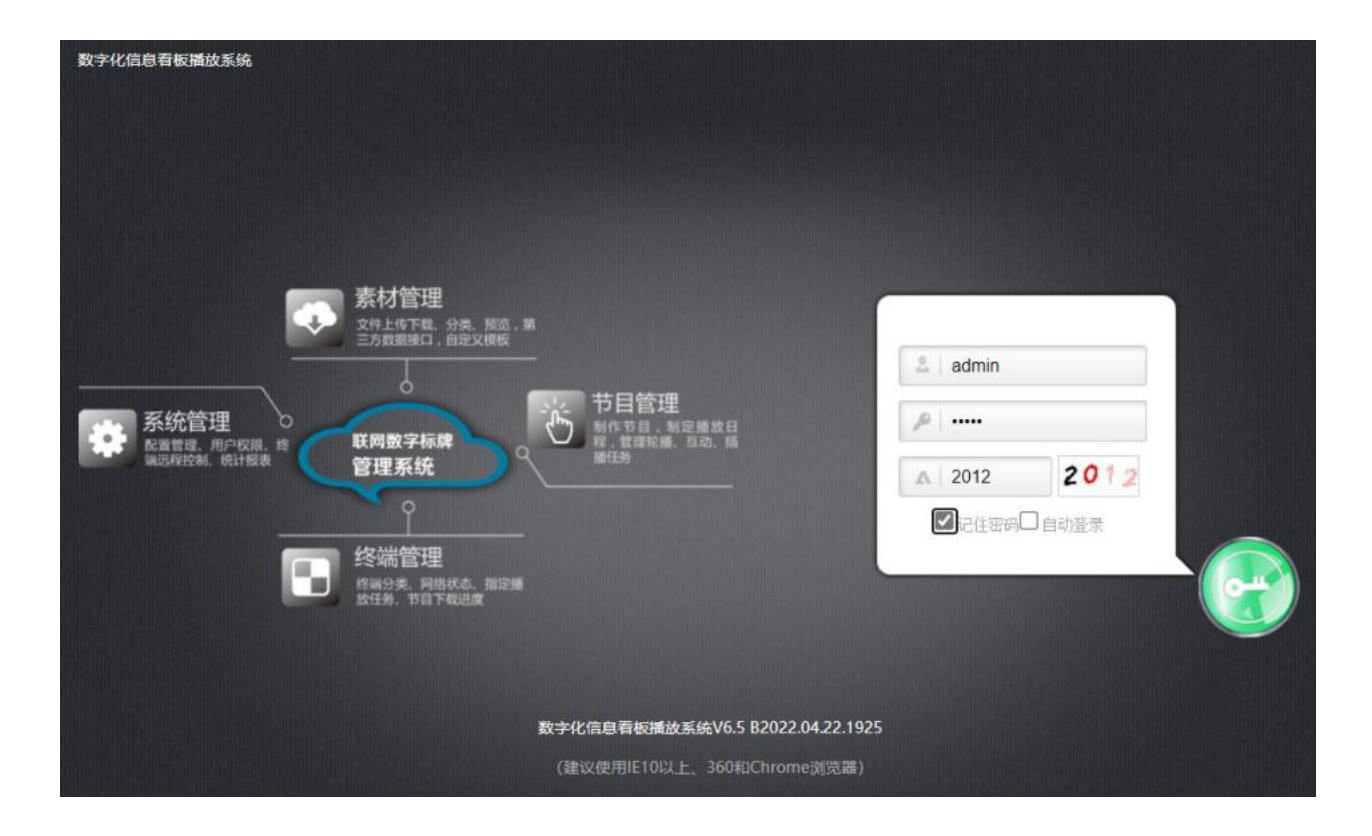

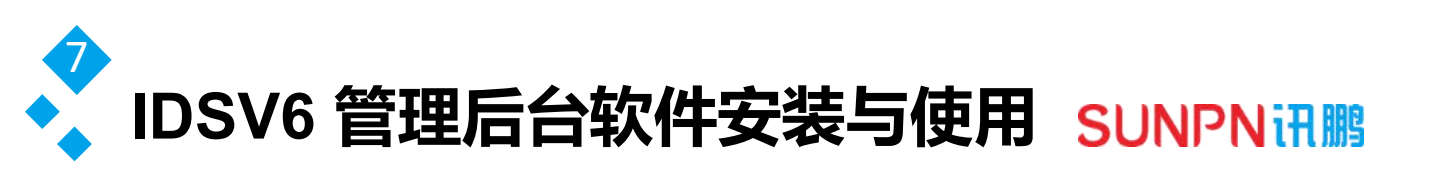

2-添加设备

1-添加新的看板

| n 首页 🔓 素材管理 🕻 | ■节目管理 ■ 建筑的管理 ● 远岸临控   | ▲ 用户管理 ●统计报表                                                          |                    |
|---------------|------------------------|-----------------------------------------------------------------------|--------------------|
|               | <b>-</b>               |                                                                       |                    |
| ▼ 10948       | 使曲D 终端后称<br>新建分组       | 最近上线 下载进攻<br>1                                                        | 任何状态 城市 网络状态 日志    |
|               | · 分组名称 讯题:             | ±10番板1<br>■ <b>R2</b>                                                 |                    |
|               | 2010 1410 1814 15417.X | `3                                                                    |                    |
|               |                        | 科教上显示话和课,结婚必要通过"节目下去"的资源量<br>1/1回 =================================== | , 指定"温泉行动"后才能描述中目。 |

#### 2-添加新的看板 ID 号

| n 首贞 🔓 素材管理 | ■ 节目常理      |            | 控 🤮 用户管理 🧉                    | <b>∤</b> 統計服表 |         |           |
|-------------|-------------|------------|-------------------------------|---------------|---------|-----------|
|             |             |            |                               |               |         |           |
|             | (Pagil)D    | 經過各部       | 最近上线                          | 下載进度          | 任务状态 城市 | 周續状态   日志 |
|             |             |            |                               |               |         |           |
|             |             |            |                               |               |         |           |
|             | 000000      | •          |                               | _             |         |           |
|             |             | a.         |                               |               | -       |           |
|             |             |            | _                             | -             |         |           |
|             |             | ◆终端□D 1234 | 56789                         |               |         |           |
|             |             | •终端名称      |                               |               |         |           |
|             |             | 终端描述       |                               | _             |         |           |
|             |             | 大气位置 省份[1  | 北京 ~ 城市 北京 ~                  |               | 2       |           |
|             |             | eu 22:     | 190393                        |               |         |           |
|             |             |            | الالبد لواد عالمها والمعاليات |               | 16      |           |
|             |             |            |                               |               |         |           |
|             |             |            |                               |               |         |           |
|             | Z (MR) 4810 | · 制味: 任务下发 |                               |               |         |           |
|             | 的建正确性理制     |            |                               |               |         |           |
|             | 全流(成选)取     |            | 簡 1/1頁 每页 20 ♥                | 1~   11   11  |         | □ 自动崩折 🖒  |

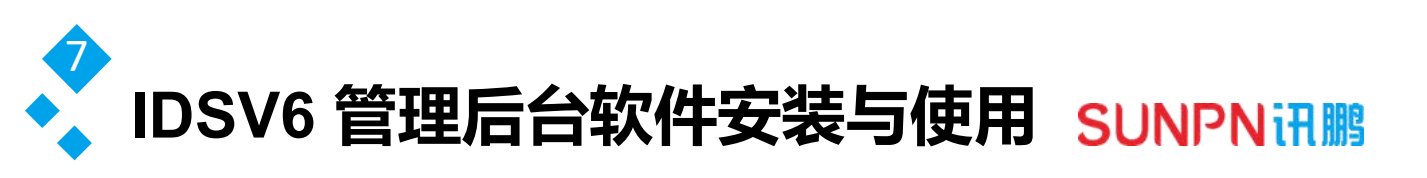

# 3-添加播放内容

| 育首页 🔓 素材管理 🕞              | 市自営理 ロ湾講管理 合近程論控 :用户管理 の統计报表 admin | st. |
|---------------------------|------------------------------------|-----|
| 给新任务 互动任务 新洲任务            |                                    |     |
|                           | 节目序号 节目名称 分辨率 编編 播放日經 预3<br>1      | 5   |
|                           | 新建任务                               |     |
|                           | <ul> <li>任务名称 车间产线1</li> </ul>     |     |
| 1                         | 任务描述                               |     |
|                           | 3                                  |     |
| 2                         |                                    |     |
| <b>112</b> 577 <b>111</b> | · 新達 另存 编辑 删除 上移 下移 肌序 晶空日程        |     |
| A-Z KOR RE FR             |                                    | C   |

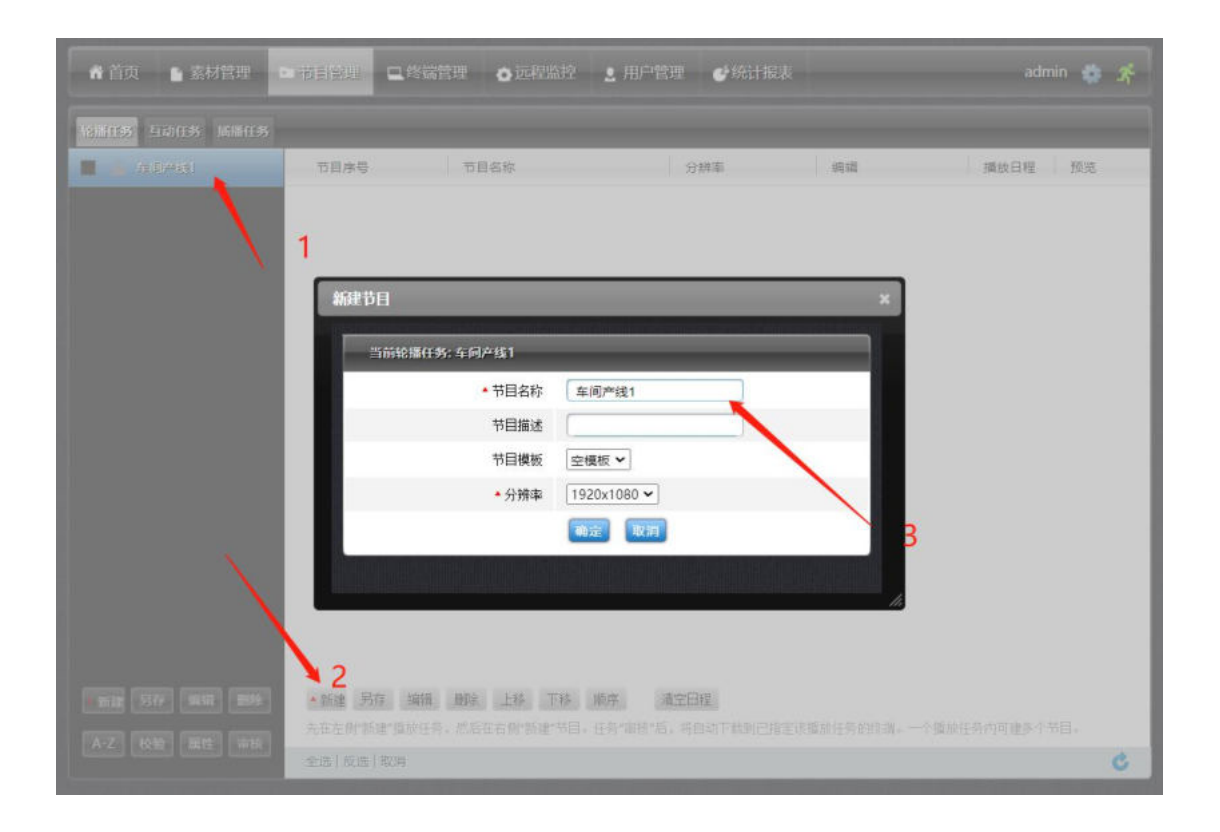

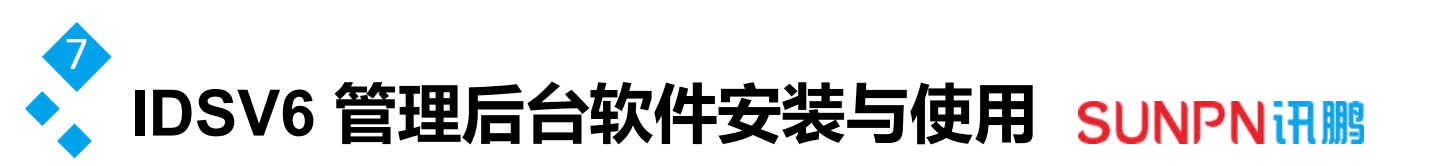

① 编辑播放内容

| ♣ 首页 ● 素材管理            |               | 里 👌 远程监控 💄 月     | 的管理 🥑统计报表       |                       | admin 🏟 춝   |
|------------------------|---------------|------------------|-----------------|-----------------------|-------------|
| 轮后任务 互动任务 质描任务         |               |                  |                 |                       |             |
| 🗹 🚊 \$10#81            | 节目序号          | 节目名称             | 分辨率             | 编辑                    | 播放日程 预览     |
|                        | □ 01 🔮 播放     | 半间产绣1            | 1920x1080       | ( <u>布局</u> ) 内容      | 首 墨环 📔      |
|                        |               |                  |                 | Ĭ                     |             |
| 16121 5147 18111 18192 | ▲新建 另存 编辑 」   | 勝注 上移 下移 順序      | 清空日程            |                       |             |
| A-Z 校验 属性              | 先在左侧"新建"播放任务, | 然后在右侧"新建"节目。任务"律 | (格"后,将自动下载到已指定) | <b>该播放任务的终端。一个播</b> ) | 彼任务内可建多个节目。 |
|                        | 全选 反选 取消      |                  |                 |                       | C           |

#### ② 选择要插入的内容, 布局中可插入多个内容

| 林武人為 同位但你 | 请点击(插入素材)进行节目内容 | 行编辑。     | X:1920   | RE RE E | 播放区 默认 🗸 |    | ×                                                                                                    |   |
|-----------|-----------------|----------|----------|---------|----------|----|----------------------------------------------------------------------------------------------------|---|
| 6001 X    |                 |          | -        |         |          |    | <ul> <li>2.05</li> <li>2.05</li>     &lt;</ul> | * |
|           | 名称: 网页          | X: 7     | Y: 0     |         | 高级       | 确定 |                                                                                                    |   |
|           | 吴型: 阿页          | 意意: 1906 | 高度: 1080 | 关闭互动    | ~        | 删除 |                                                                                                    |   |

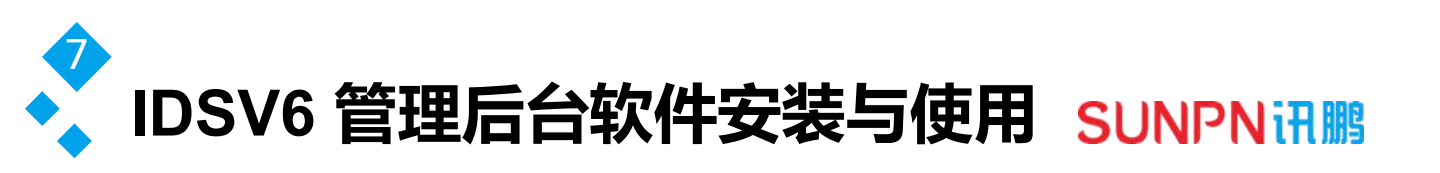

上一步点击保存后,再进入"插入素材",点击红色区域

| 朝田区域内容 | _    | _         | _       | _       | _           |
|--------|------|-----------|---------|---------|-------------|
| MARK   |      |           |         | g andre | Statution a |
|        |      | _         | _       | *       | Y.          |
|        |      |           |         |         |             |
|        | 网防社社 | http://   |         |         |             |
|        | 播放时代 | 0         |         | _       |             |
|        | 和田田市 | 0         |         | _       |             |
|        |      | MIRE TALE |         |         |             |
|        |      |           |         | - 41    |             |
|        |      |           | 20 - 1- |         |             |

新建一个素材内容,填入要播放的网页内容,然后设置要需要播放的时长即可重复4.3以下 内容,可以建立多个播放内容实现轮播

## 4-新建节目审核

| ☆ 苗贞 🕒 素材管理    | ● 节目管理                                                                      | 2.用户管理 🔮统计报表                        | ŧ.           | admin 🔹 📌    |
|----------------|-----------------------------------------------------------------------------|-------------------------------------|--------------|--------------|
| 金融任务 五动任务 编辑任务 |                                                                             |                                     |              |              |
| 🗹 🚊 5/0°#1     |                                                                             | 分辨率                                 | 1918         | 播放日程 预览      |
|                | 01 ④ 播放 準何产线1                                                               | Manatoss                            | 赤属 内音        | (1) AM 🔯     |
| RE 57 RE 87    | <b>二致度 药在 18% 18% 上场 下桥 用</b><br>先在左侧"积漆"指放纸房,然后在古例"新漆"节目。(<br>金融 16% 百 12% | <b>8先 《全日程</b><br>6分"销销"后,将自动下能到已指动 | E该国政任务的终端。一个 | 重独任务内可建多个节目- |
|                |                                                                             |                                     |              | •            |

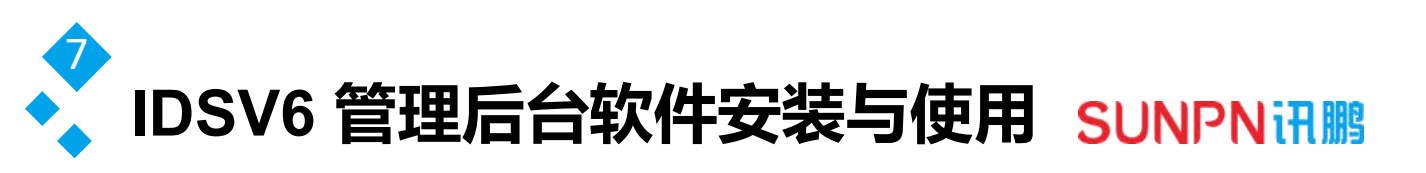

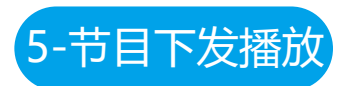

勾选要管理设置的看板,点击任务下发

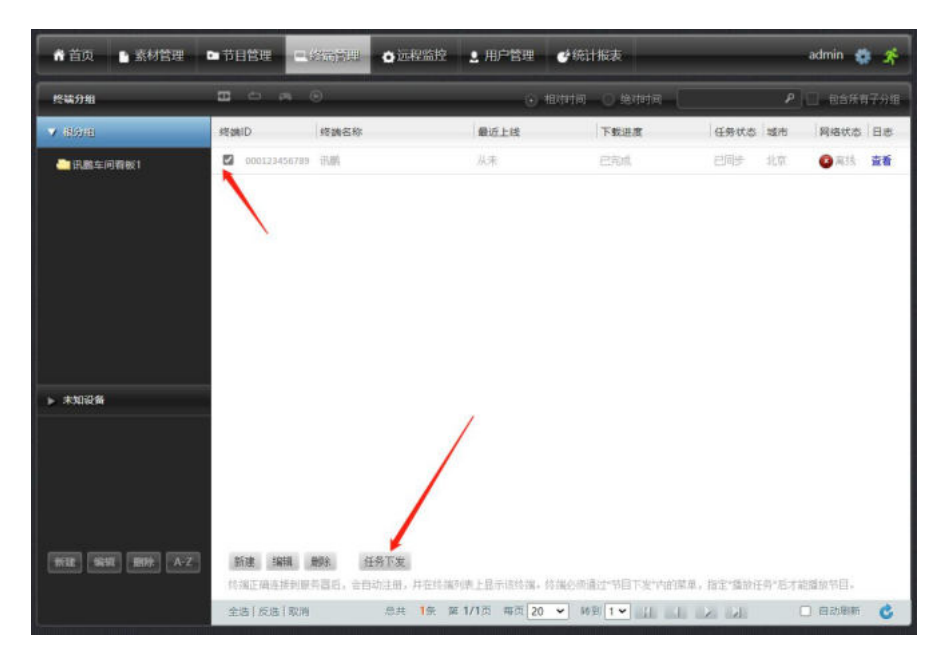

#### 选择要播放的内容,点击绑定即可.

|         |            | reauli) rea                                                                                                    | 86粒                       | 最近上述          | 下戰送黨          | 任务状态 城市 | PHARTCO # | 88 |
|---------|------------|----------------------------------------------------------------------------------------------------|---------------------------|---------------|---------------|---------|-----------|----|
|         |            | D 200123456723 78                                                                                                    |                           |               |               |         | Quark S   | 2đ |
| ſ       | 任务下发       |                                                                                                    | _                         | _             | _             | ×       | 1         |    |
|         |            | ः सम्राः ID: 000123456                                                                                                    | 789                       |               |               |         |           |    |
|         |            | 乾損任分                                                                                                    | 五年                        | 通务            | 插描任务          |         |           |    |
|         | 选择任何       | 清洁择 🖌                                                                                                    | 清                         | 売择 ~          | 満法择 ~         |         |           |    |
|         | 任务额本       |                                                                                                    | 1                         |               |               |         |           |    |
|         | 当前任务       |                                                                                                    |                           |               |               |         |           |    |
| *101216 | 当能版本       | /                                                                                                    |                           |               |               |         |           |    |
|         |            | W2 14                                                                                                    |                           | E SH          | <b>W2 %</b> # |         |           |    |
|         | 特任务        | 那定到终端后,终端将自动1<br>从终端解现后,终端继续指                                                                                                    | 下载更新此任务。<br>1.原任务内容,不再下载更 | <del>所,</del> |               |         |           |    |
|         | The second |                                                                                                    |                           |               | 1)naprile)    |         |           |    |
|         |            |                                                                                                    |                           |               |               |         | 9         |    |
|         |            | (and (and) (and<br>the second second second second second second second second second second second second second second second se | GATA                      |               |               |         |           |    |
|         |            |                                                                                                    |                           |               |               |         |           | -  |

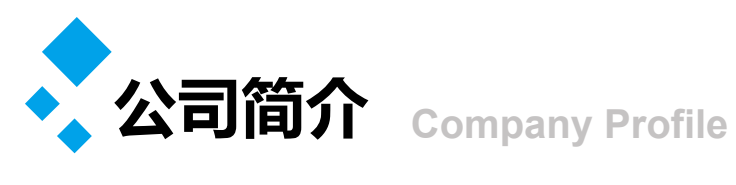

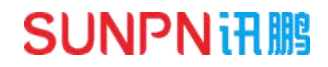

| 01 | • | 公司简介    | P20    |
|----|---|---------|--------|
| 02 | • | 企业文化    | P21    |
| 03 | • | 选择讯鹏的理由 | P22    |
| 04 | • | 荣誉资质    | P23-26 |
| 05 |   | 联系我们    | P27    |

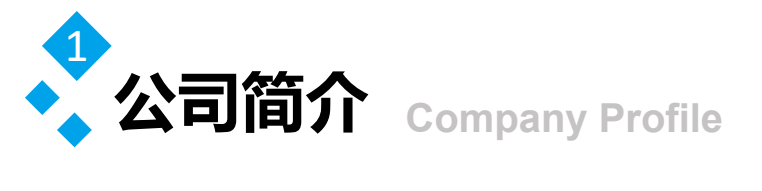

#### **SUNPNii IIII**

讯鹏科技成立于2007年,是一家专注于工业智能终端研发与生产的国家高新技术 企业。公司总部扎根于科技创新之都深圳,在香港设立全球运营中心,并在东莞、苏 州、武汉设有全资子公司。公司注重自主知识产权研发,坚持科技创新,潜心产品技 术研发,先后获得50多项专利与软著。

讯鹏产品主要围绕"显示、交互、数采、组网、应用"五个方向,为10000多家 企事业单位提供数字化工业智能终端与解决方案。十多年的沉淀让公司积累了丰富的 系列产品与行业应用经验,公司多套数字化工厂解决方案荣登《MES选型与实施指 南》,且获得"数字化车间改造技术创新与服务十佳企业"称号。公司研发的智慧厕 所、智能时钟等系列产品广泛应用于机场、高铁、地铁、医院、学校等场所。

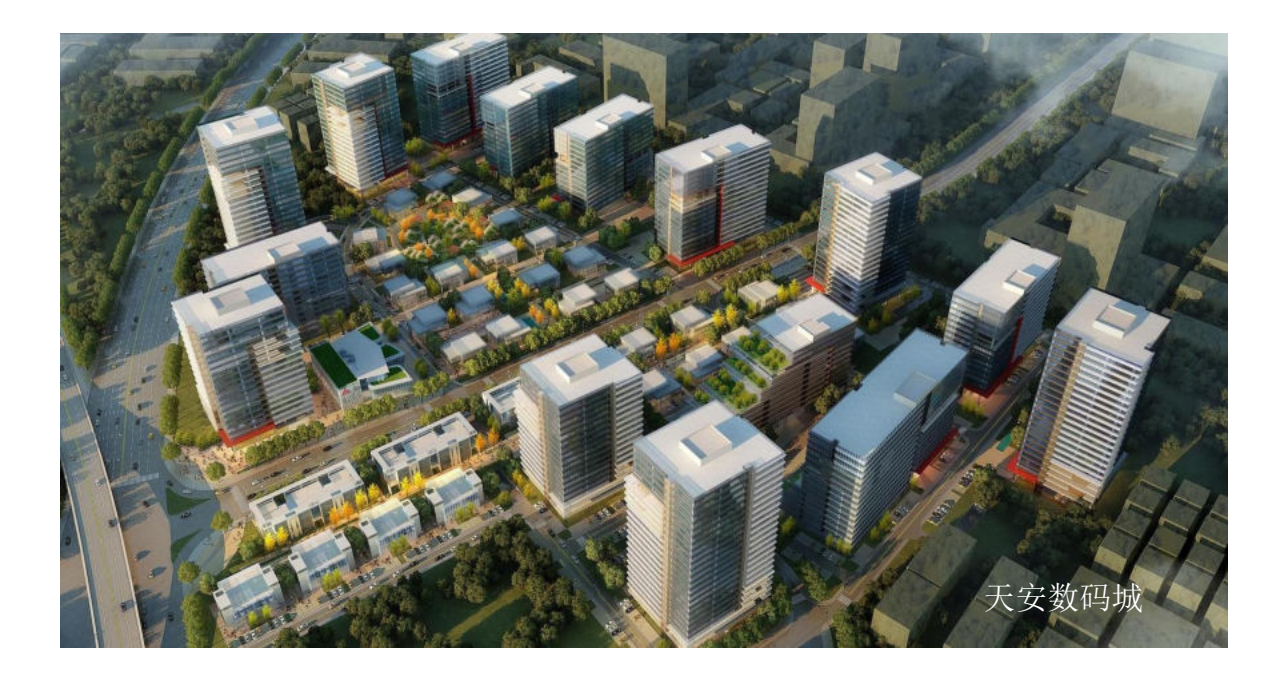

讯鹏一如既往秉承"诚信、价值、共赢"的理念为广大智能制造集成商及政企业务集成商提供优质的产品与服务。我们始终坚持"做好用的工业智能终端"的宗旨,把"好品质、易使用、易集成"融入每一个讯鹏人的血液,让讯鹏的产品更具市场竞争优势。

我们时刻牢记讯鹏使命:智慧融万物,赋能数智化。

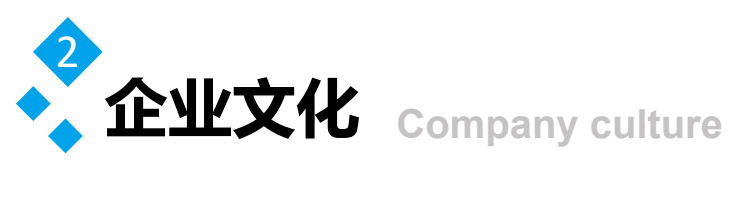

**SUNPNi**冊鹏

讯鹏使命 智慧融万物,赋能数智化。

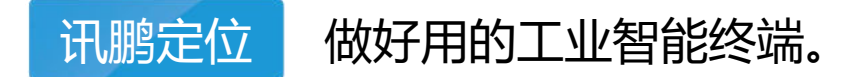

讯鹏愿景

### 赋能100000+系统集成商项目成功!

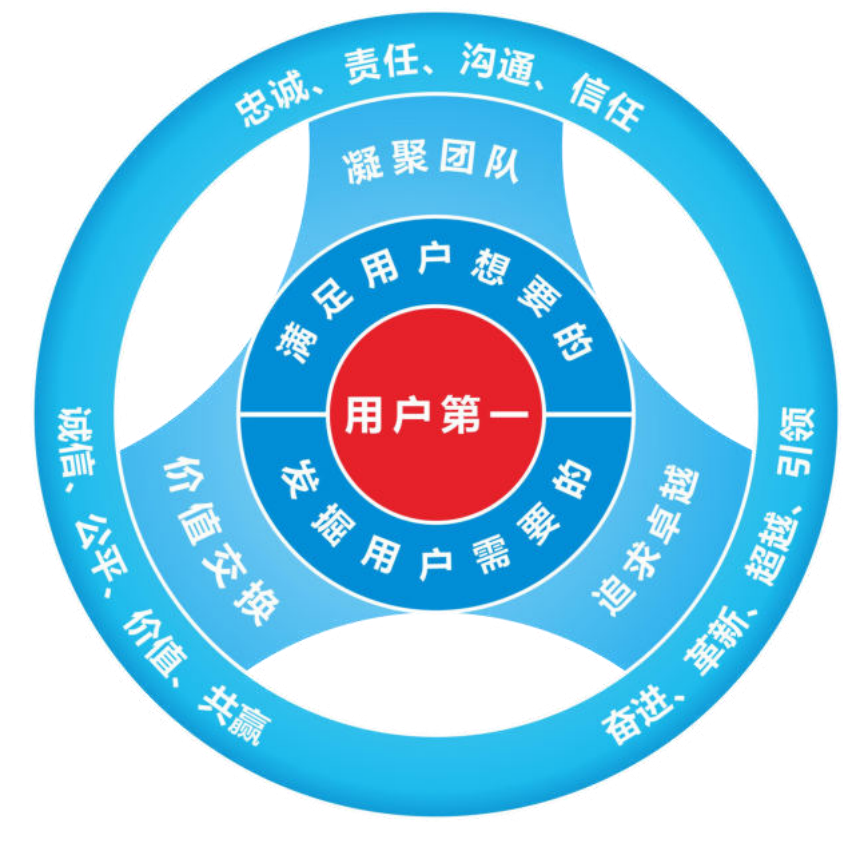

讯鹏价值观

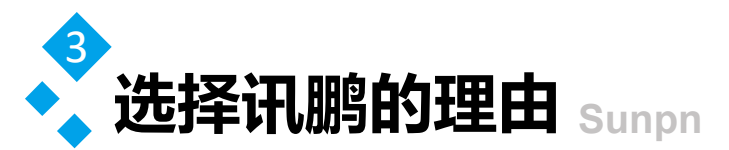

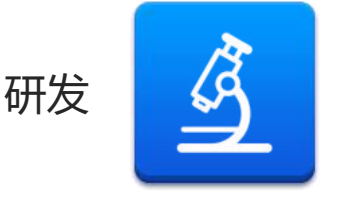

起始于2007年自主研发,占比40%的研发团队, 致力于工业互联网技术进步和工艺革新,为客户 解决技术难题并提供方案,从而推进工业互联网 发展,用智慧促进生产力!

SUNPNIT

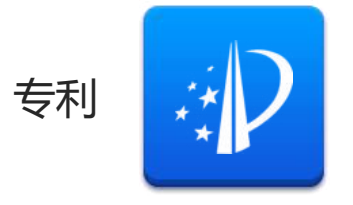

讯鹏帮助客户提供一站式软硬件解决方案,不仅 在软件系统上独立创新,还引领MES智能硬件革 新,例如工业一体机、工业网关、工位机等,将 数据采集、传输与应用相融合。

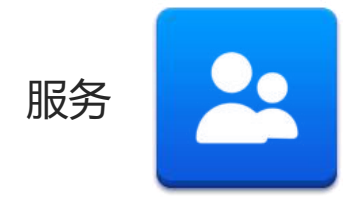

通过一对一的服务方式,让客户享受专属客户经 理全程服务,全面提升沟通效率。针对用户需求 可单独提供个性化服务。由专业的技术人员,全 方位给予技术指导支持。

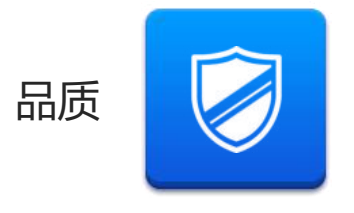

自主研发的"OKMES企业运营管理系统"全面提 升整体服务能力和经营效率。柔性化、数字化的 生产管理,用系统推动精益改善、提质增效。全 流程管控,确保万无一失。

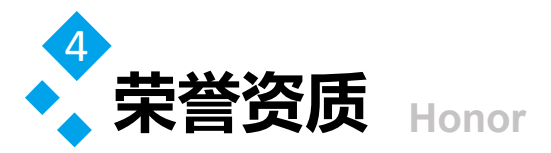

## **SUNPNiii**

开拓创新,以更加坚定的信念、更加饱 满的热情、更加务实的作风、更加强大 的合力,共同谱写公司发展的新篇章, 为客户提供更好的服务与产品。

(以下是部分证书展示)

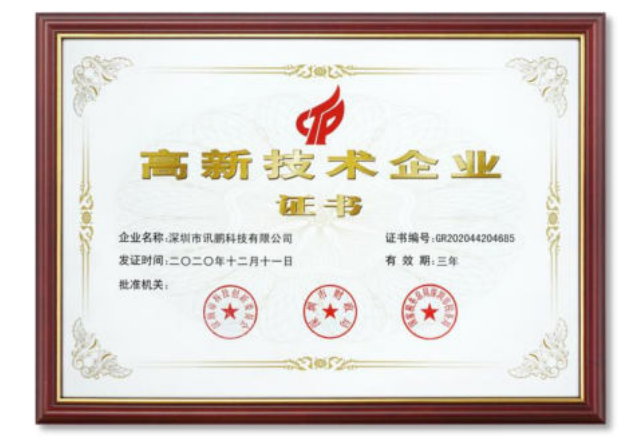

高新技术企业证书

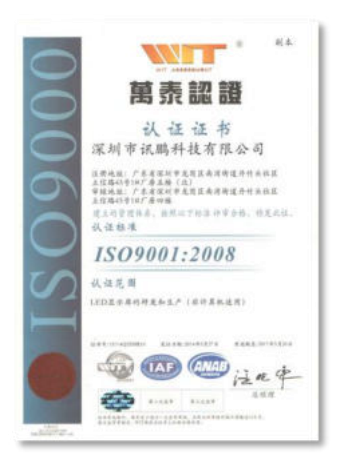

万泰认证

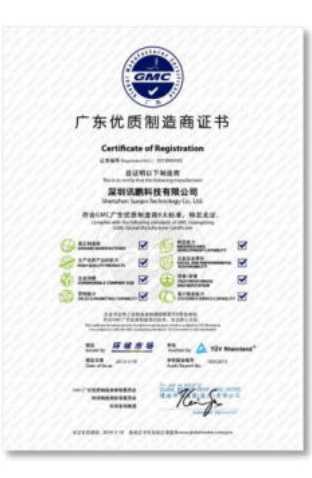

广东优质制造商证书

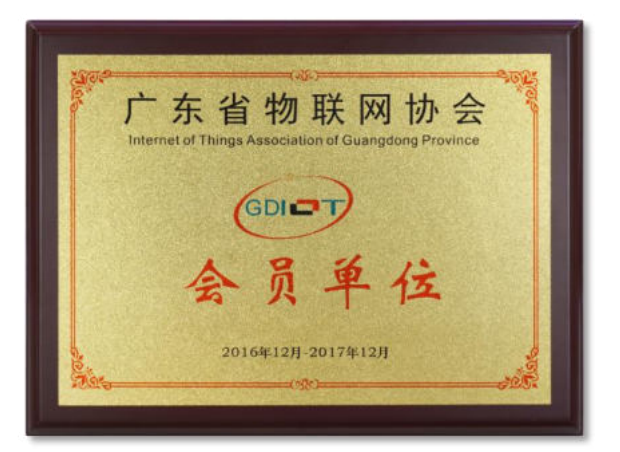

广东省物联网协会会员

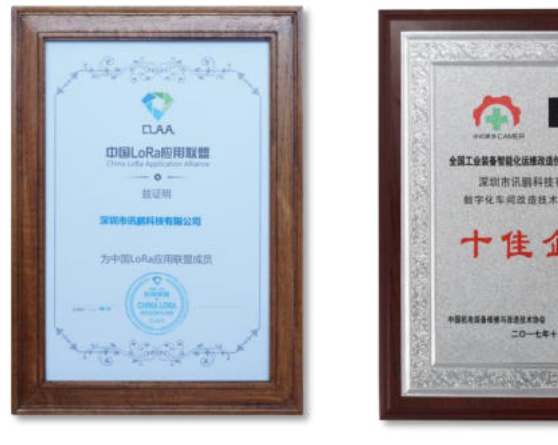

中国LoRa应用联盟

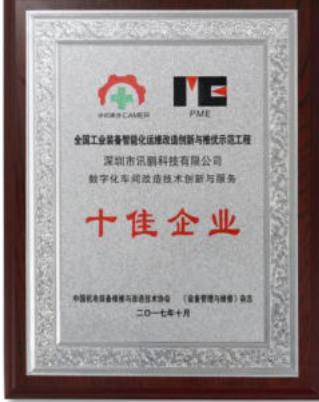

数字化改造十佳企业

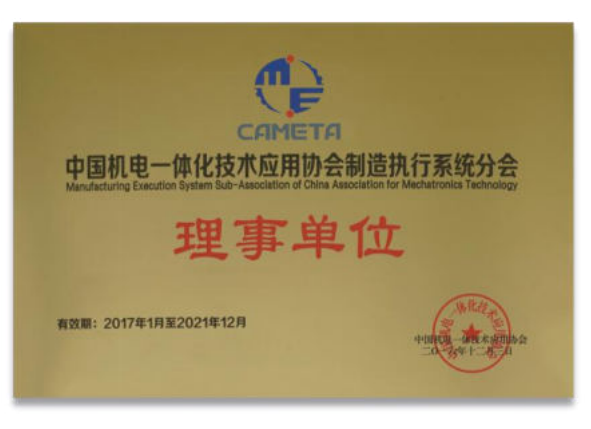

#### 中国机电一体化技术理事单位

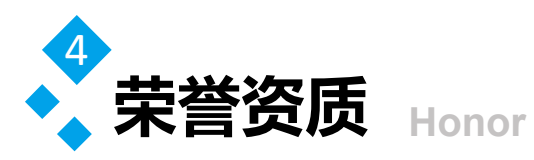

#### Y 会 会 会 会 会 会 会 会 ŝ TCT CERTIFICATE OF CONFORMITY 8 薗 1 Allow 17. 2003. SOL Color on characteristic Bandware Mandware 20. 2004. STUDIE - State Color of the State Color of the State Color of the Allower State Color of the State Color of the All State State Color of the State Color of the All State State Color of the State Color of the All State State Color of the State Color of the All State State Color of the State Color of the All State State Color of the State Color of the All State State Color of the State Color of the All State State Color of the State Color of the All State State Color of the State Color of the All State Color of the State Color of the All State Color of the State Color of the All State Color of the State Color of the All State Color of the State Color of the All State Color of the State Color of the All State Color of the State Color of the All State Color of the State Color of the All State Color of the State Color of the All State Color of the State Color of the All State Color of the State Color of the All State Color of the All State Color of the A 邋 1 Anima Builde Reardshin Statistic Reardshin Statistic Reardshin Sta 1 瀫 2 3 Paper Hamiltonia Standardia 14 Audres Standardia 14 Audres Standardia 14 Audres Standardia 15 Audres Standardia 16 Audres Standardia 1700 US Standardia Standardia 1700 US Standardia Standardia 1700 US Standardia Standardia 1700 US Standardia Standardia 1700 US Standardia Standardia 1700 US Standardia Standardia Emiliar 8 -. 2 ġ. ġ. R 語 CE đ Ż 1

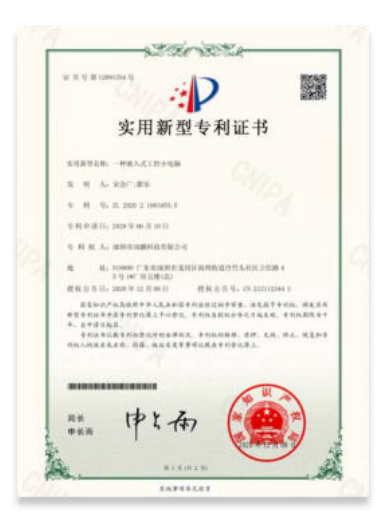

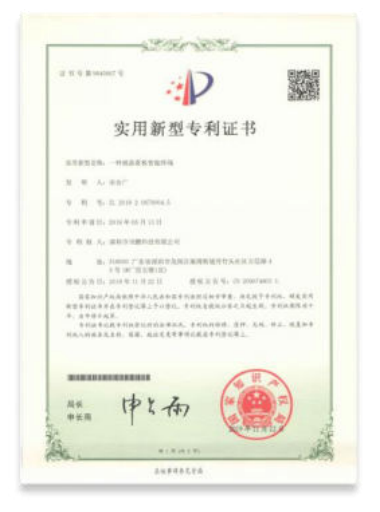

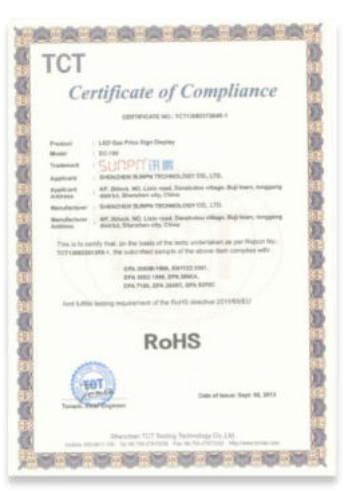

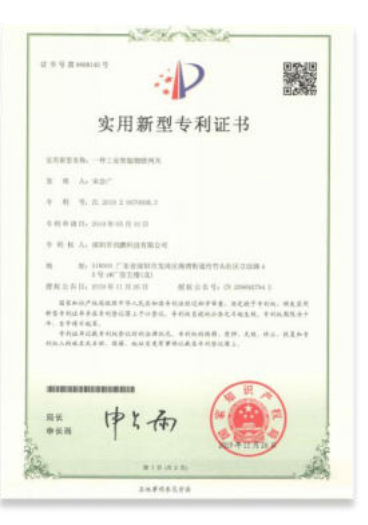

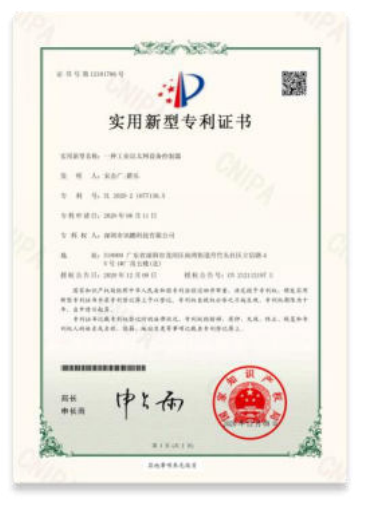

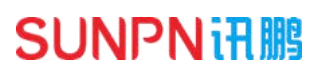

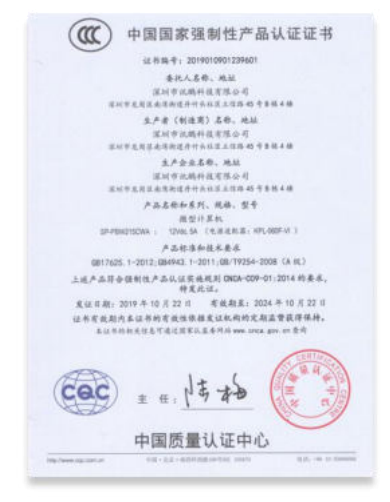

| L o d N weeks d                                                       | P                                                                               |                                                  |
|-----------------------------------------------------------------------|---------------------------------------------------------------------------------|--------------------------------------------------|
| 实月                                                                    | 目新型专利证                                                                          | 书                                                |
|                                                                       | <b>建买条件</b> 有                                                                   |                                                  |
| R R Arman                                                             |                                                                                 |                                                  |
| 9 10 9-12-210-2                                                       | 2662014.2                                                                       |                                                  |
| 电视中波器 2010年1月                                                         | 1 = 1                                                                           |                                                  |
| THE R. A. MILLING                                                     | 01000000                                                                        |                                                  |
| <ul> <li>福. 基。100007<br/>6月1873&lt;</li> <li>昭和二年日、初日年日</li> </ul>    | (1)後(記)<br>月前日 一般就会告号。(2)日                                                      | CONTRACT C                                       |
| 国家和位户化局位就来<br>新型中间体系并基于有量的<br>中,读中市工具法,<br>中间标单试成于引机型<br>间风气的结束无工作。因著 | 不凡式去的报告利益的过去分型量。 法<br>第二年计学记、中心的名词称与告之与<br>让时时后周代代、中心的时候,因何<br>,他们发生中静地的武士可能把某上 | CHTTAN, MEER<br>MER, THINRSON<br>, S.R. HL, HETT |
| ******                                                                |                                                                                 | H A                                              |
| ### P                                                                 | 大雨 (                                                                            |                                                  |
| 1                                                                     | THERE AND A REAL                                                                | -                                                |

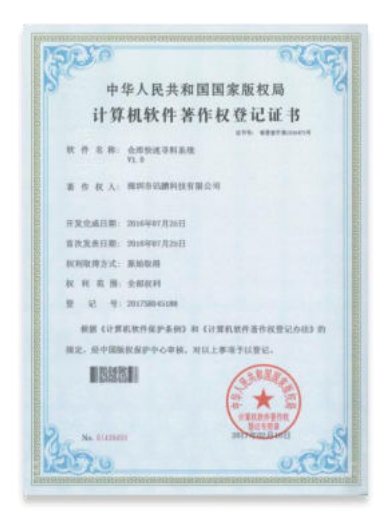

#### www.sunpn.cn

#### 做好用的工业智能终端

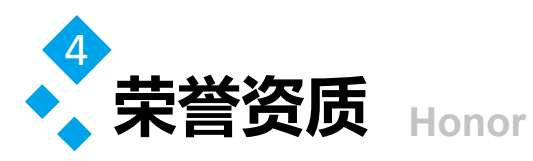

#### 5050 ALAR 中华人民共和国国家版权局 计算机软件著作权登记证书 秋市名称 主动会们可以出现 着 作 R A: 即用市田肥料技有限公司 开发先成日期: 2010年87月18日 教教是表目期: 2018年07月18日 80.8940.09.55、10.10.00.09 秋 H 花 H: 全形状H 业 起 号: 2017580-02 根据《计算机软件保护条例》和《计算机软件操作机管记办法》的 建定, 绘中国际政保护中心审慎, 对以上事项予以登记, **BSSE** \* 2 No. COLUMN 13070 0510

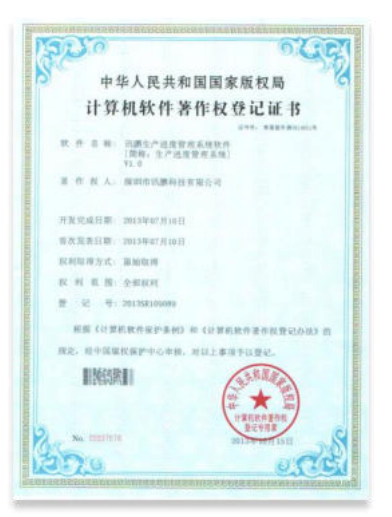

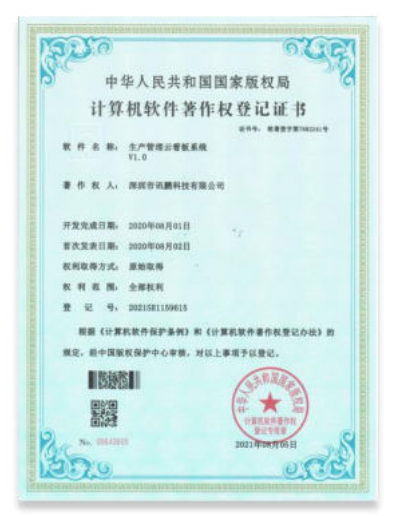

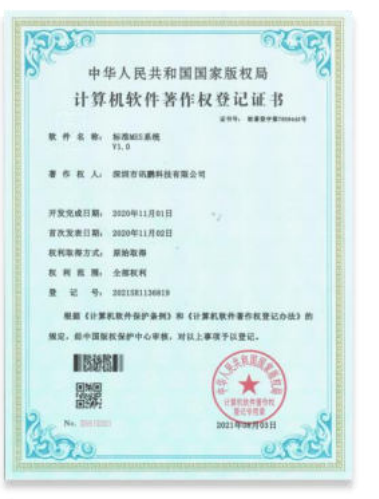

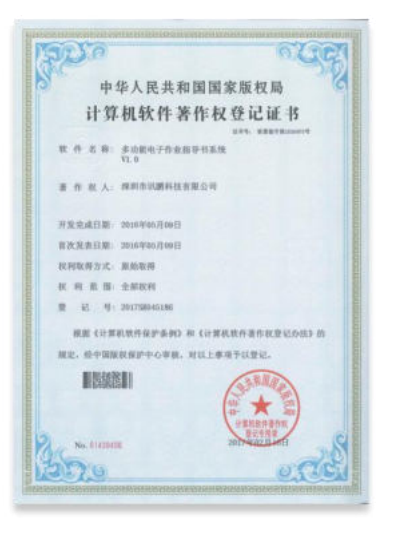

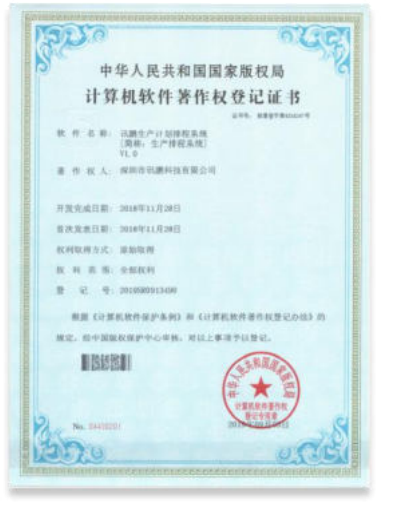

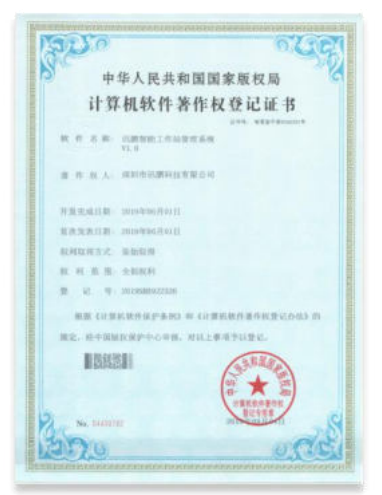

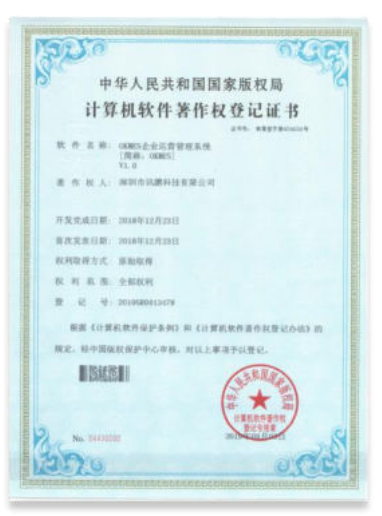

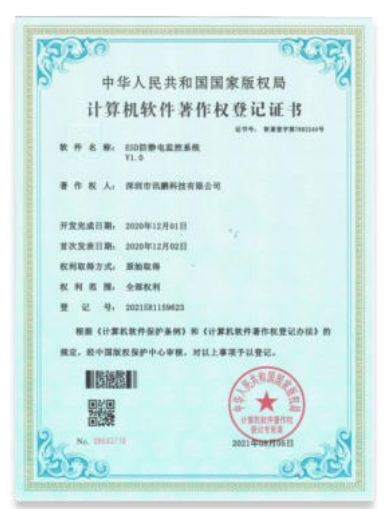

# SUNPNifi

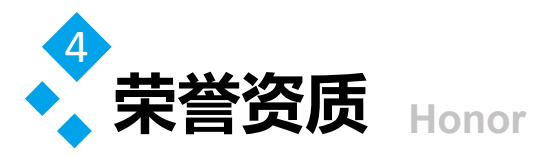

### **SUNPNii IIII**

#### 软著证书登记号

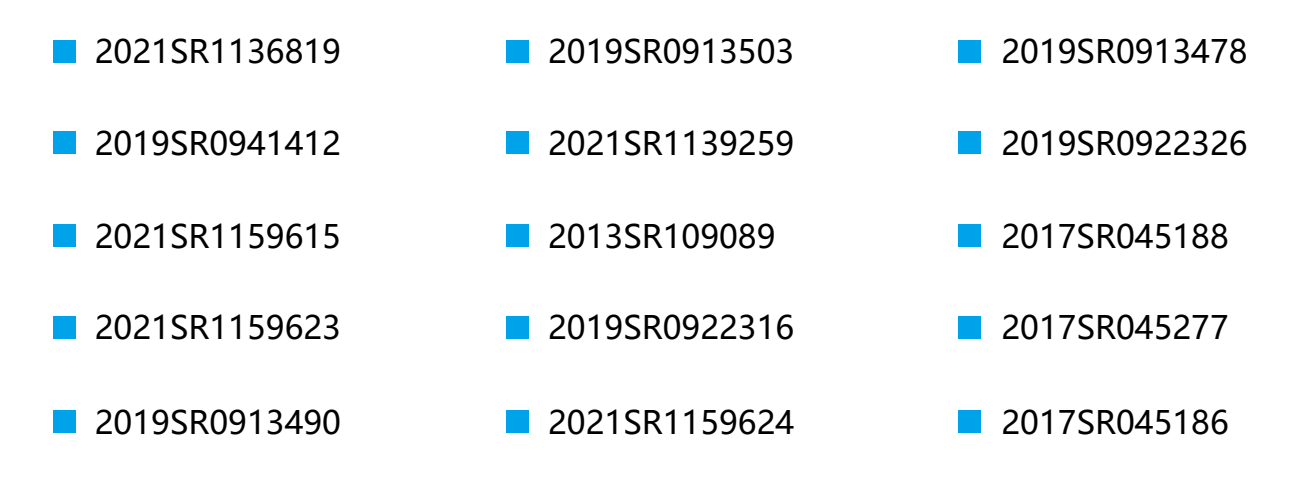

#### 实用新型专利号

| <b>ZL 2019 2 0670608.3</b> | ZL 2019 2 1602780.1 |
|----------------------------|---------------------|
| ZL 2019 2 0663844.2        | ZL 2020 2 1063384.9 |
| ZL 2019 2 0679004.5        | ZL 2020 2 1077136.X |
| <b>ZL 2019 2 0661747.X</b> | ZL 2020 2 1063455.5 |

#### 外观设计专利号

**ZL 2019 3 0514807.0** 

- **ZL 2019 3 0220437.X**
- ZL 2020 3 0789357.9
- **ZL 2019 3 0005118.4**

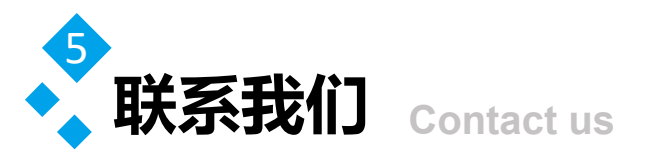

#### **SUNPNii IIII**

#### 深圳市讯鹏科技有限公司

- 运营中心:深圳市龙岗区南湾街道立信路45号B栋5楼
- 研发生产: 东莞市凤岗镇雁田村天安数码城S7栋6楼
- 电话: +86-755-89313800 89313900
- 传真:+86-755-28212820
- 邮箱: 835@sunpn.com

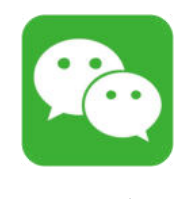

SUNPN讯鹏

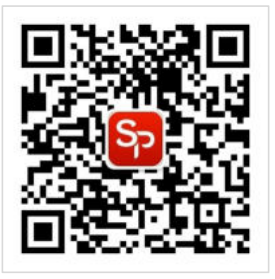

微信公众号

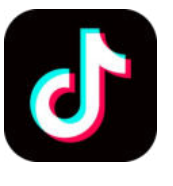

SUNPN666

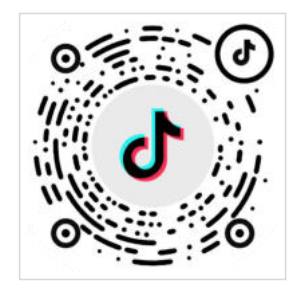

讯鹏官方抖音

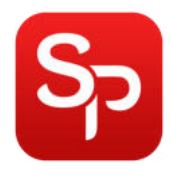

www.sunpn.cn

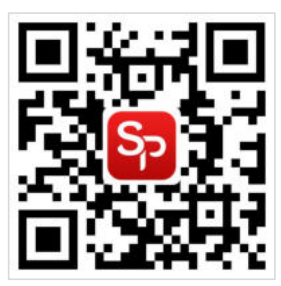

讯鹏官网